# RegEd

# Prudential Immediate Income Annuity PRUDENTIAL NAIC PRODUCT TRAINING

**PRODUCT CODE: PrudentialSPIA** 

## WEBSITE: https://www.reged.com/annuities-training-platform/

#### **REGISTRATION** (new user)

- Click Register **Online** and follow instructions
- After registering, select state where you are selling
- Supply required information and Save

### LOGIN (existing user)

- Log in with your User ID and Password
- https://secure.reged.com/TrainingPlatform/login.html

#### **COMPLETING TRAINING**

- Once logged in, you will be brought to the **Producer Status** screen.
- If assigned, Immediate Income Annuity training will display under Carrier-Specific Product Training.
- If training is not displayed, click Enter Product Code on the left-hand side of the screen.
  - Enter PrudentialSPIA and hit Submit.
  - Training will now display under Carrier-Specific Product Training.
  - Click Go To Requirement to launch training.
- After completing the training, read through the disclosures and select Attest.
- Acknowledge completion by clicking **Yes** then **Continue**, and a Certificate of Completion will be displayed.
- Print Certificate.
- RegEd will notify Prudential electronically of completion.

**IMPORTANT:** In order to satisfy your product training, you must read through the disclosures and Attest. This is a necessary step in all states to satisfy your carrier-specific product training for Annuities.

If you have questions about using RegEd to fulfill the Prudential product-specific training, please contact our Annuities Service Center at 800-513-0805 and press 2. Representatives are available to assist you Monday through Friday between 8 a.m. and 6 p.m. ET.

Annuities are issued by Pruco Life Insurance Company and The Prudential Insurance Company of America (in NY), located in Newark, NJ (main office).

© 2025 Prudential Financial, Inc. and its related entities. Prudential, the Prudential logo, and the Rock symbol are service marks of Prudential Financial, Inc. and its related entities, registered in many jurisdictions worldwide.

This material is being provided for informational or educational purposes only and does not take into account the investment objectives or financial situation of any clients or prospective clients. The information is not intended as investment advice and is not a recommendation about managing or investing a client's retirement savings. Clients seeking information regarding their particular investment needs should contact a financial professional.

For Financial Professional Use Only. Not for Use With the public.

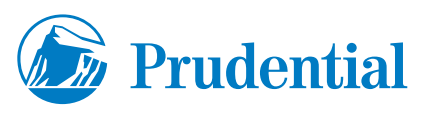